# <u>คู่มือการใช้งานเบื้องต้น ระบบ IQA -CDS</u>

# 1.ขั้นตอนการกรอข้อมูลพื้นฐาน(Common Data Set)

เข้าระบบ IQA ที่ http://iqa.rmutp.ac.th/

| ×                                                                                   | <sup>2</sup> (IOA 0550)                                                                              |                     |
|-------------------------------------------------------------------------------------|----------------------------------------------------------------------------------------------------|---------------------|
| ระบบดดตามการพฒนาคุณภาพภาย<br>มหาวิทยาลัยเทคโนโลยีราชมงคลพระนคร ประจาปีการศึกษา 2556 | 111 (IQA 2006)                                                                                       | 1.เลือกคณะ/หน่วยงาน |
| กรอกข่อมูลหน่วยงาน รายงาน รายงาน (2) เมื่อกปีการศึกษา                               |                                                                                                    | 2. ใส่รหัสผ่าน      |
| เขาระบบเพอกรอกขอมูลหนวยงาน<br>3.เลือกปีการศึกษา                                     | คณะ/หน่วยงาน<br>รหัสผ่าน<br>22/10/2556 IQA 2556                                                      |                     |
|                                                                                     | © <b>2012 ระบบดิดตามการพัฒนาคุณภาพภายใน (IQA 2556)</b>   พบปัญหาการใช้งานดิตต่อ 02 282 9009 ต่อ 6783 |                     |

| 🐼 ระบบติดตามการขางเป็น เป็น ระบบติดตามการข                                     | พัฒนาคุณภาพภายใน (IQA)<br>คลพระนคร                                                                    |  |  |  |  |  |
|--------------------------------------------------------------------------------|----------------------------------------------------------------------------------------------------|--|--|--|--|--|
| ปี 2556 ปี 2555 ปี 2554 มี                                                     | 1 2553 CDS 4. เลือก CDS                                                                               |  |  |  |  |  |
| เลือกประจำปีการศึกษา ระบบติดต                                                  | ตามการพัฒนาคุณภาพภายใน (IQA)                                                                          |  |  |  |  |  |
| กรอกข้อมูลหน่วยงาน<br>• <u>ปี 2556</u><br>• <u>ปี 2555</u><br>• <u>ปี 2554</u> | รายงาน<br>• <u>ปี 2556</u><br>• <u>ปี 2555</u><br>• <u>ปี 2554</u>                                    |  |  |  |  |  |
| . <u>1 2553</u>                                                                | • <u>ปี 2553</u><br>©ระบบติดตามการพัฒนาคณภาษภายใน (IQA) (หนรียุทาการใช้งานดีตต่อ 02,282,9009 ต่อ 6783 |  |  |  |  |  |
|                                                                                |                                                                                                    |  |  |  |  |  |

| ระบบดิดตามการพัฒนาคร           มหาวิทยาลัยเทตโนโลยีราชมงดลพระนคร ประจำปี           ปี 2556         ปี 2555         ปี 2554         ปี 2553         C                                                                                                    | <b>นภาพภายใน (CDS)</b><br><sub>กระศึกษา 2556</sub><br>ธร <b>5. เลือก ติ๊ก</b> เ           | ครื่องหมายถูกคณะที่ต้องการกรอกข้อมูล                                                     |                           |
|----------------------------------------------------------------------------------------------------|-------------------------------------------------------------------------------------------|------------------------------------------------------------------------------------------|---------------------------|
| บันทึกข้อมูล CDS 2556<br>หน่วยงานผู้กรอกข้อมูล : สำนักส่งเสริมวิชาการและงาเ                                                                                                    | หรือติ๊กเลือก                                                                             | ห้แสดงทั้งหมด                                                                            |                           |
| <ul> <li>ข้ออกจากระบบ</li> <li>การแสดงข้อมูล</li> <li>ขี้แสดงทุกคณะ</li> <li>ขี้คณะครศาสตร์อตสาหกรรม</li> <li>ขี้คณะศิลปศาสตร์</li> <li>ขี้คณะศิลปศาสตร์</li> <li>ขี้คณะสถาปัตยกรรมศาสต</li> <li>→ องค์ประกอบที่ 2 (1-187)</li> <li>→ องค์ประกอบที่ 98 (279-308)</li> </ul> | ยีสื้อสารมวลช่น 🗷 คณะเทคโนโลยีคหกรรมศาสตร์<br>รันละการออกแบบ 🗷 คณะอุตสาหกรรมสิ่งทอและออกแ | <ul> <li>ดณะบริหารธรกิจ</li> <li>ดณะวิทยาศาสตร์และเทคโนโลยี</li> <li>มบแฟชั่น</li> </ul> | <u>าณะวิ</u> ฮงกรรมศาสตร์ |
| ข้ ออกจากระบบ                                                                                                    | 6. เลือก CDS ตามองค์ประกอบที่<br>ต้องการกรอข้อมูล                                         | บุหาการใช้งานติดต่อ 02 282 9009 ต่อ 6783                                                 |                           |

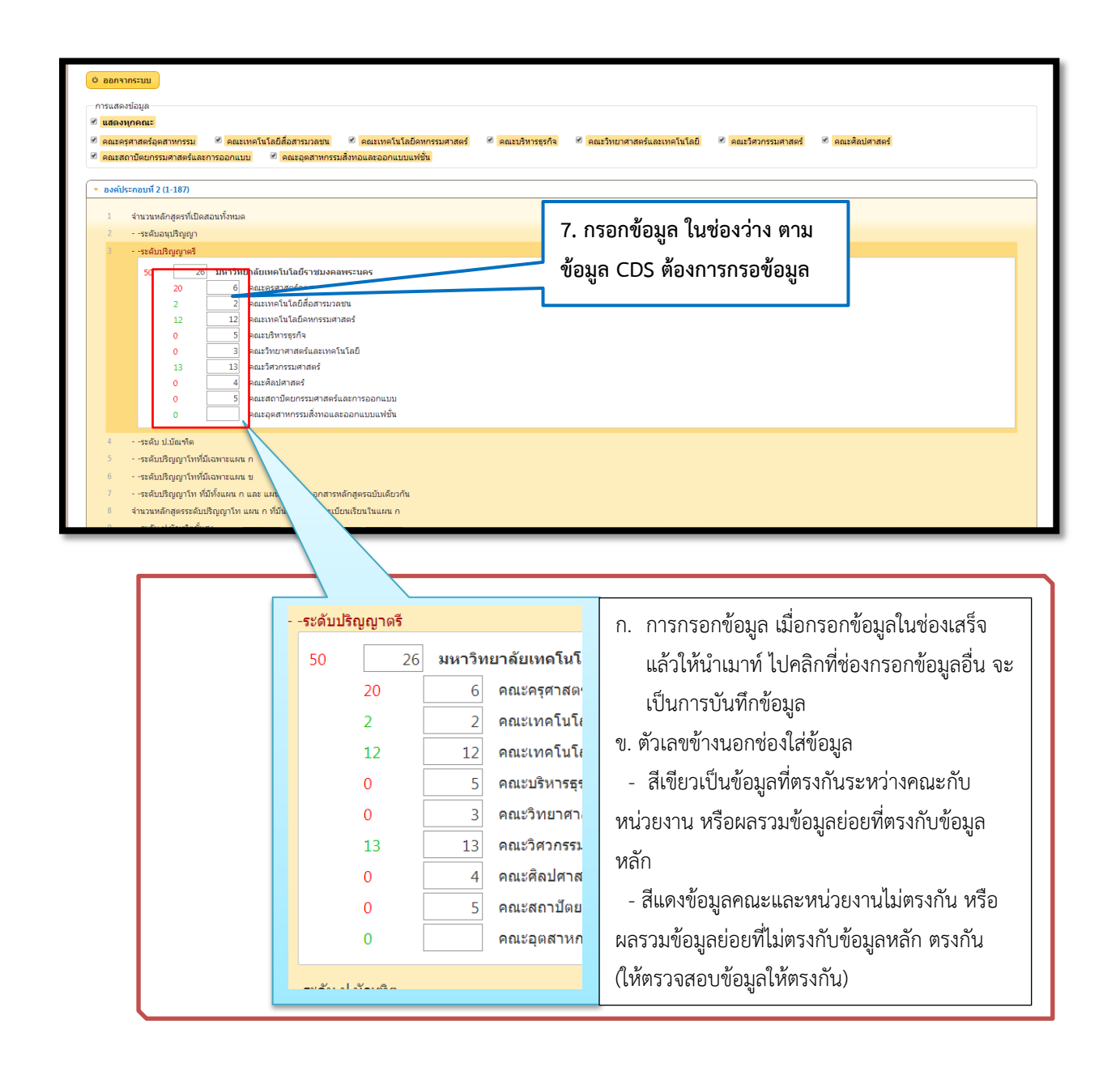

#### 2. ระบบตรวจสอบความถูกต้องข้อมูล

2.1 ระดับหน่วยงานมหาวิทยาลัย

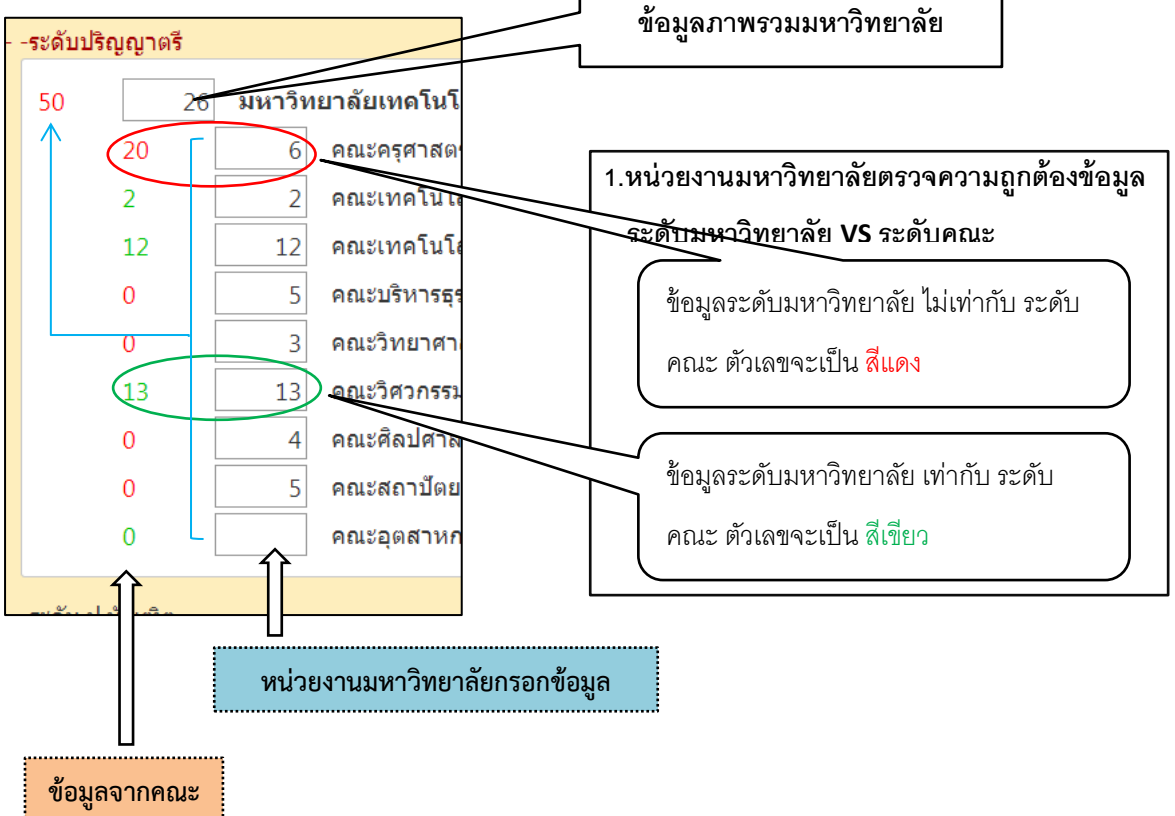

2. หน่วยงานมหาวิทยาลัยกรอก

#### 2.2 ระดับคณะ

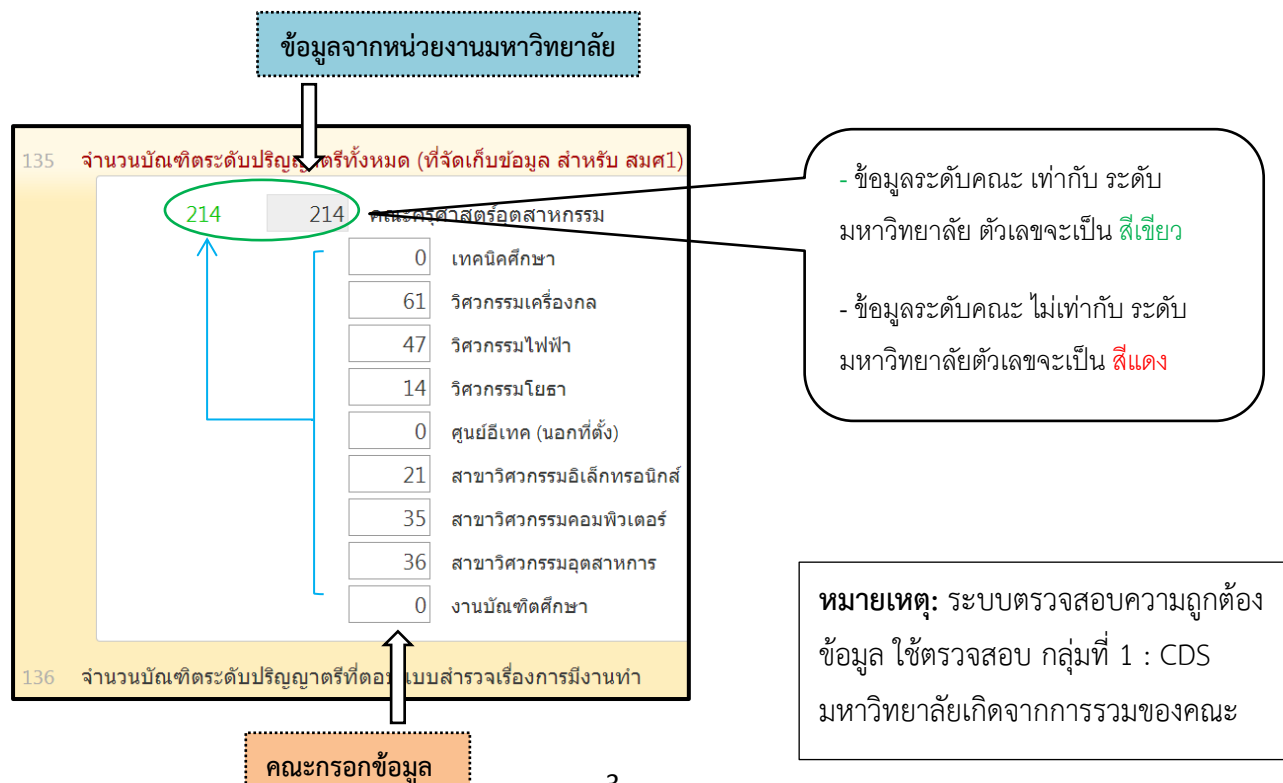

### 3. การ refesh ข้อมูล ให้กดปิดช่องกรอกข้อมูลแล้วกดเปิดใหม่

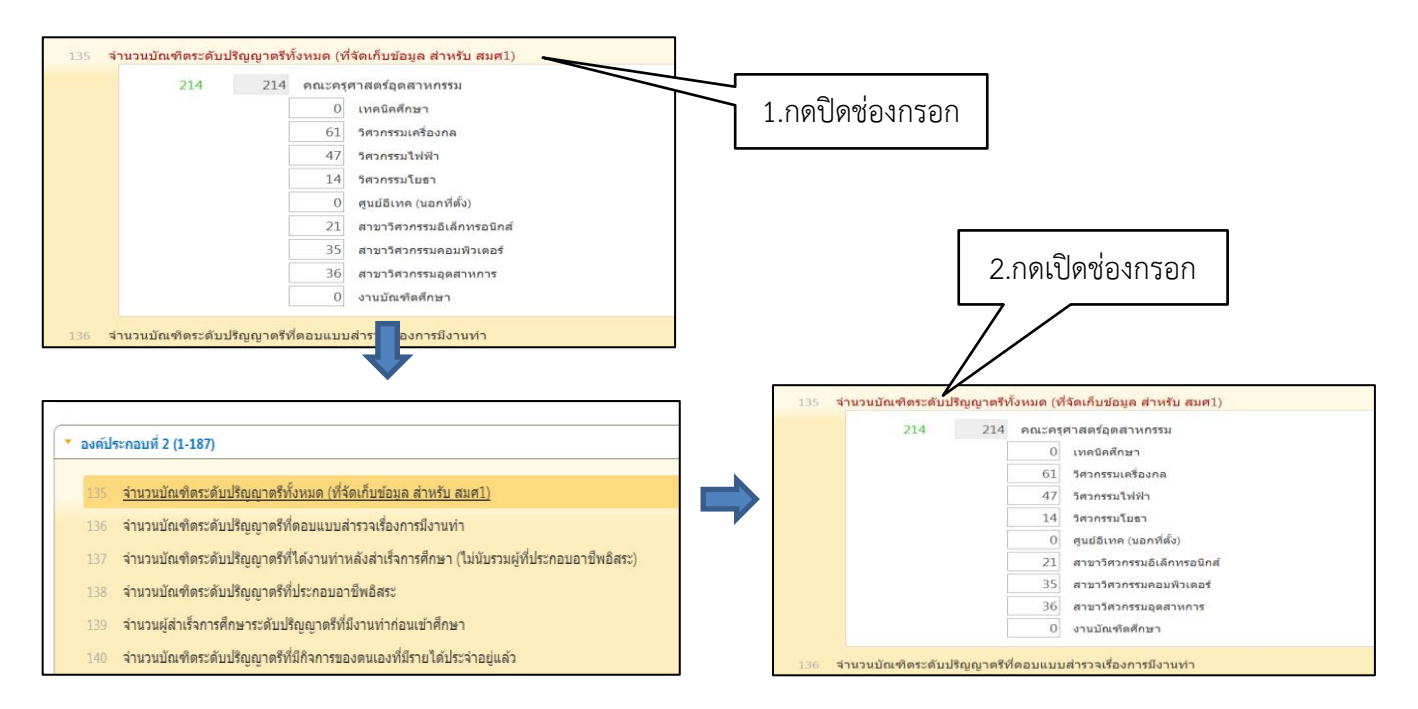

### 4. ระบบระบุเวลาแก้ไขและผู้แก้ไขข้อมูล

| 🔹 องค์ประกอ     | บที่ 2 (1-187)      |                    |                                                                                                    |
|-----------------|---------------------|--------------------|----------------------------------------------------------------------------------------------------|
| 135 <b>จำ</b> า | นวนบัณฑิตระดับปริถุ | มญาตรีทั้งหมด (ที่ | จัดเก็บข้อมูล สำหรับ สมศ1)                                                                                                    |
|                 | 214                 | 214 คณะครุด        | า เลตร์ยุตล เหกรรม                                                                                                    |
|                 |                     | 0 61 47            | . <sup>10</sup> CDSที่ใช้5 จำนวนบัณฑิตระดับปริญญาตรีทั้งหมด (ที่จัดเก็บข้อมูล สำหรับ สมศ1)<br>ว <sub>ศ 9</sub> ณร์ <u>กรุศจุลตร์ลูตสาหกรรม - วิศวกรรมโยธา</u><br>14 เมื่อวันที่ 30/01/2557 เวลา 14:08:05 แก้ไขโดย คณะครศาสตร์อตสาหกรรม |
|                 |                     | 14                 | วิศวกรรมโยธา                                                                                                    |
|                 |                     | 0                  | ศูนย์อีเทค (นอกที่ตั้ง)<br>สาขาวิศวกรรมอิเล็กทรอนิกส์                                                                                                    |
|                 |                     | 35                 | สาขาวิศวกรรมคอมพิวเตอร์                                                                                                    |

## 5. **การรายงานผลข้อมูล** cds

- 5.1 รายงานผลข้อมูล cDs ทั้งหมด
- 5.2 รายงานผลข้อมูล cDs ทั้งหมด เลือกเฉพาะ คณะ
- 5.3 รายงานผลข้อมูล CDS เฉพาะหน่วยงาน คณะทั้งหมด
- 5.4 รายงานผลข้อมูล CDS เฉพาะหน่วยงาน เลือกเฉพาะคณะ

|         | $ \frown $                                                                                                    |                         |                               |                           |              |                                 |                |            |                                   |                               |     |
|---------|----------------------------------------------------------------------------------------------------|-------------------------|-------------------------------|---------------------------|--------------|---------------------------------|----------------|------------|-----------------------------------|-------------------------------|-----|
| ปี 2556 | 5 11 2555 11 2554 11 2553 CDS CDS Report                                                                                                    |                         |                               |                           |              |                                 |                |            |                                   |                               |     |
| CDS     | s Report 2556                                                                                                    |                         |                               |                           | -            |                                 |                |            |                                   |                               |     |
| Q       | ออกจากระบบ มีการศึกษา 2556 🔹                                                                                                    | อกแทบ                   | CDS                           | Report                    |              |                                 |                |            |                                   |                               |     |
| กา      | รแสดงข้อมูล                                                                                                    |                         |                               | •                         |              |                                 |                |            |                                   |                               |     |
| ۲       | มหาวิทยาลัย                                                                                                    |                         |                               |                           |              |                                 |                |            |                                   |                               |     |
|         | ดณะครุศาสตร์อุตสาหกรรม 🔍 คณะเทคโนโลยีสื่อสารมวลชน 🔍 คณะเทคโนโลยีคหกรรมศาสตร์ 🔍 คณะบริ                                                                                                    | หารธุรกิจ               | 🄍 คณะวิทย                     | าศาสตร์และเทคโ            | เนโลยี 🤍     | ดณะวิศวกร                       | รมศาสตร์ 🤅     | ดณะศิลปศ   | กสตร์                             |                               |     |
| •       | คณะสถาบัตยกรรมศาสตร์และการออกแบบ 🔍 คณะอุตสาหกรรมสิ่งทอและออกแบบแฟชั่น                                                                                                    |                         |                               |                           |              |                                 |                |            |                                   |                               |     |
| รา      | ens CDS                                                                                                    |                         |                               |                           |              |                                 |                |            |                                   |                               |     |
| ۲       | แสดงพุก CDS 🔹 🖲 <mark>สำนักวิทยบริการและเทคโนโลยีสารสนเทศ</mark> 🔍 สำนักส่งเสริมวิชาการและงานทะเบียน 🔍                                                                                                    | สถาบันวิจัยแล           | เะพัฒนา                       | 🔍 กองบริหารงา             | านบุคคล      | 🔍 กองพัฒน                       | เานักศึกษา (   | 🔍 กองศิลป  | วัฒนธรรม 🔍 กอ                     | องกลาง                        |     |
|         | กองนโยบายและแผน                                                                                                    |                         |                               |                           |              |                                 |                |            |                                   |                               |     |
|         |                                                                                                    |                         |                               |                           |              |                                 |                |            |                                   |                               |     |
| CD      | S : มหาวิทยาลัย                                                                                                    |                         |                               |                           |              |                                 |                | _          |                                   |                               |     |
|         |                                                                                                    |                         |                               |                           |              |                                 |                |            |                                   | 2012110551                    |     |
|         | ชื่อข้อมุลพื้นฐาน                                                                                                    | ครุศาสตร์<br>อุตสาหกรรม | เทคโนโลยี<br>สื่อสาร<br>มวลชน | เทคโนโลยี<br>คนกรรมศาสตร์ | บริหารธุรกิจ | วิทยาศาสตร์<br>และ<br>เทคโนโลยี | วิศวกรรมศาสตร์ | ศิลปศาสตร์ | สถาปัตยกรรมศาสตร์<br>และการออกแบบ | ัสังทอและ<br>ออกแบบ<br>แฟชั่น | รวม |
| องค     | โประกอบที่ 2                                                                                                    |                         |                               |                           |              |                                 |                |            |                                   |                               |     |
| 122     | สำนวนเครื่องคอมพิวเตอร์ที่จัดบริการให้นักศึกษา                                                                                                    | 0                       |                               | 119                       |              |                                 | 451            | 23         | 52                                |                               | 0   |
| 123     | สำนวน Notebook และ Mobile Device ต่างๆ ของนักศึกษาที่มีการลงทะเบียนการใช้ Wi-Fi กับสถาบัน                                                                                                    | 895                     | 916                           | 1896                      | 4622         | 443                             | 2635           | 906        | 458                               | 475                           |     |
| 124     | 124 ผลการประเมินคุณภาพการโท้บริการท้องสมุดและแหล่งเรียนรู้อื่นๆ ผ่านระบบเครือข่ายคอมตัวเตอร์ และมีการฝึกอบรมการใช้งานแก่นักศึกษา<br>(รากคะแนนเต็ม 5)                                                                       |                         |                               |                           |              |                                 |                |            |                                   |                               |     |
| 125     | 125 ผลการประเมินคุณภาพการให้บริการดำนการภาพที่เหมาะสมผ่อการร้อการเรียนการสอนและการพัฒนานักศึกษา อาทิ พ่องเรียน พ่องปฏิบัติการ<br>อุปกรณ์การศึกษา และวุดเชื่อมต่ออื่นเตอร์เน็ตในระบบไร้สาย (จากคะแนนเต็ม 5)                 |                         |                               |                           |              |                                 |                |            |                                   |                               |     |
|         | 126 ผลการประเมินคุณภาพในการให้บริการสั่งอำนวดดวามสะดวกที่ร่าเป็นอื่นฯ อาที งานทะเบือนนักศึกษาผ่านระบบเครือข่ายดอมตัวเตอร์ การบริการ<br>อนามัยและการรักษาพยายาล การจัดการหรือเจ้ยบริการดำนอาทารและสนามกีทำ (จากคะแนนเต็ม 5) |                         |                               |                           |              |                                 |                |            |                                   |                               |     |
| 126     | ผลการประเมินคุณภาพในการให้บริการสั่งอำนวยความสะดวกที่สำเป็นอื่นๆ อาทิ งานทะเบียนนักศึกษาผ่านระบบแคร้อข่ายคอมทัวเตอร์ การบริการ<br>อนามัยและการรักษาพยาบาล การจัดการทร้อจัดบริการดำนอาหารและสนามกีฬา (จากคะแนนแต้ม 5)       |                         |                               |                           |              |                                 |                |            |                                   |                               |     |